# Internet Banking App User Guideline

Welcome to MyPrime

6

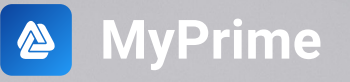

9:41

Overview

Available Balance BDT 240,226

Quick Actions

III S

What's New

Welcome Rumana Ahmed Last logged from Die Dr. 2007 Annona

Top Up Top Up

# Sign Up

#### **New User Sign Up**

This is applicable for the customers signing up for Prime Bank's internet banking service for the first time:

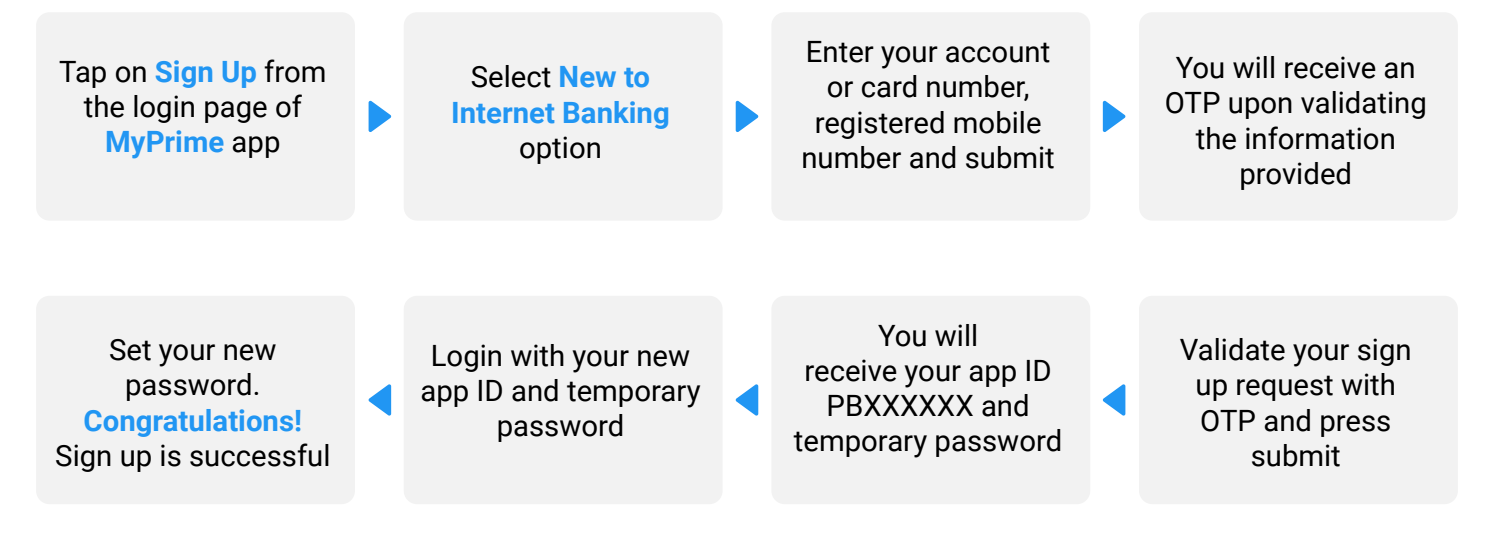

#### ALTITUDE User Sign Up

This is applicable for the customers using MyPrime for the first time and have an existing ALTITUDE account.

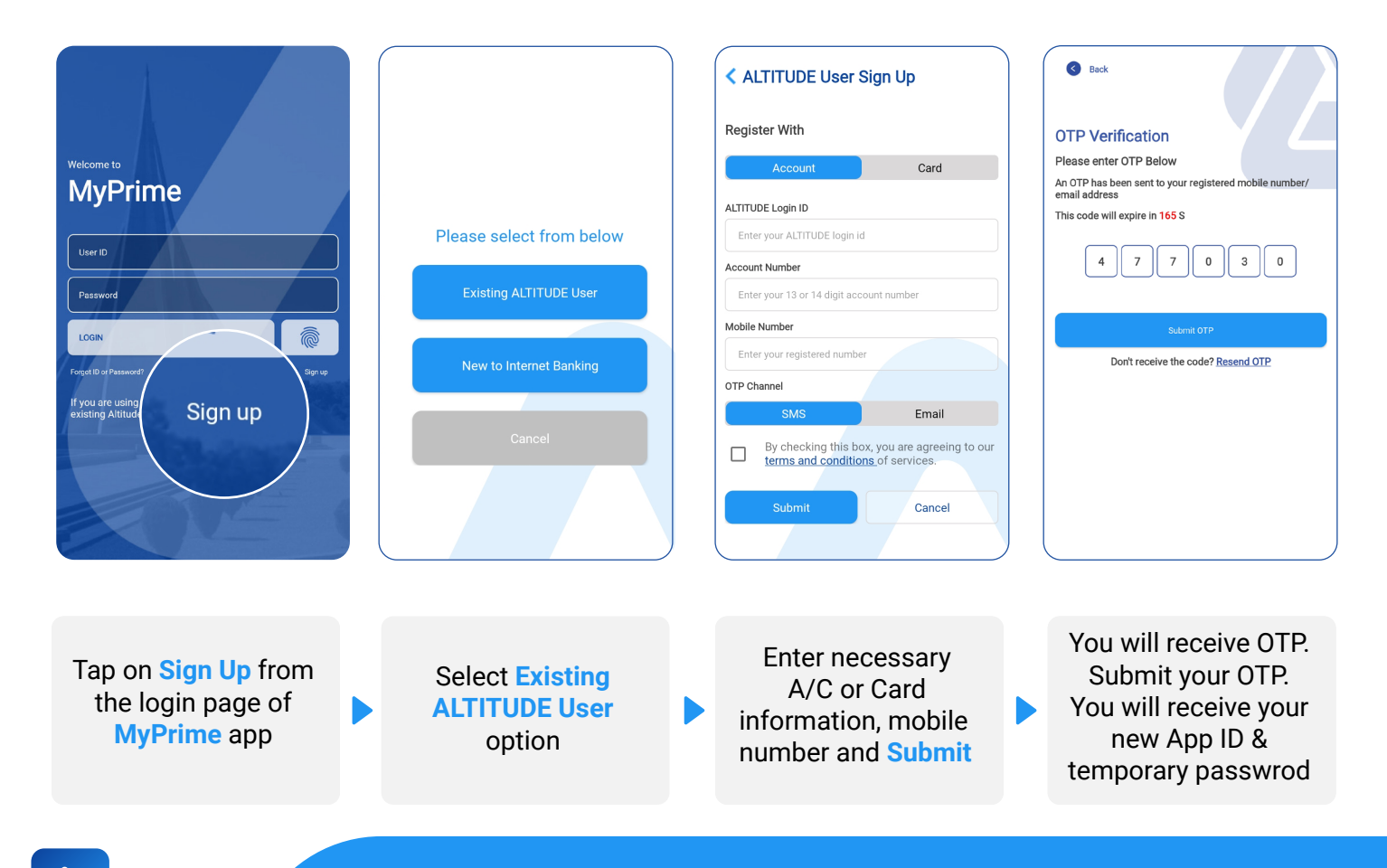

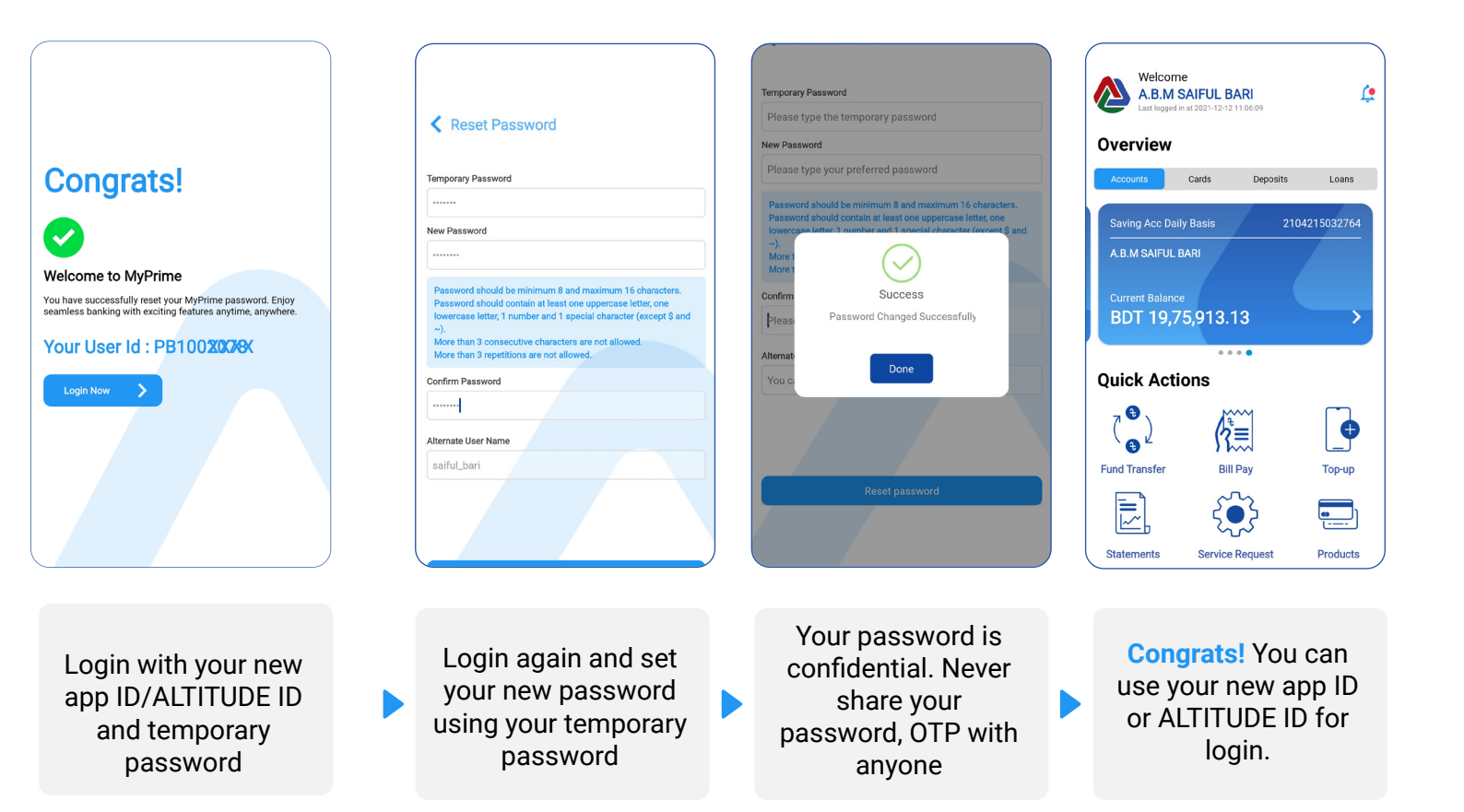

# Add Account/Cards

# Adding Accounts, Credit Cards, Prepaid Cards

If you want to add your PBL account, PBL Credit Cards or PBL Prepaid Cards; you can do it all in MyPrime Internet Banking app in few simple steps:

Tap on Add Account/-Credit Card/prepaid Card from the menu Enter A/C or Card Numbers, registered number for that a/c or card

Enter date of birth for adding credit or prepaid cards Upon successful OTP validation, the a/c or card will be added to your MyPrime ID

#### **Beneficiary Management**

## **Types of Beneficiary**

You can add following types of beneficiary. Please note that you can add/view beneficiary from the menu as well as Fund Transfer screen. You cannot transfer funds or pay credit card bills without adding the beneficiary prior to initiating the transfer/credit card bill payment.

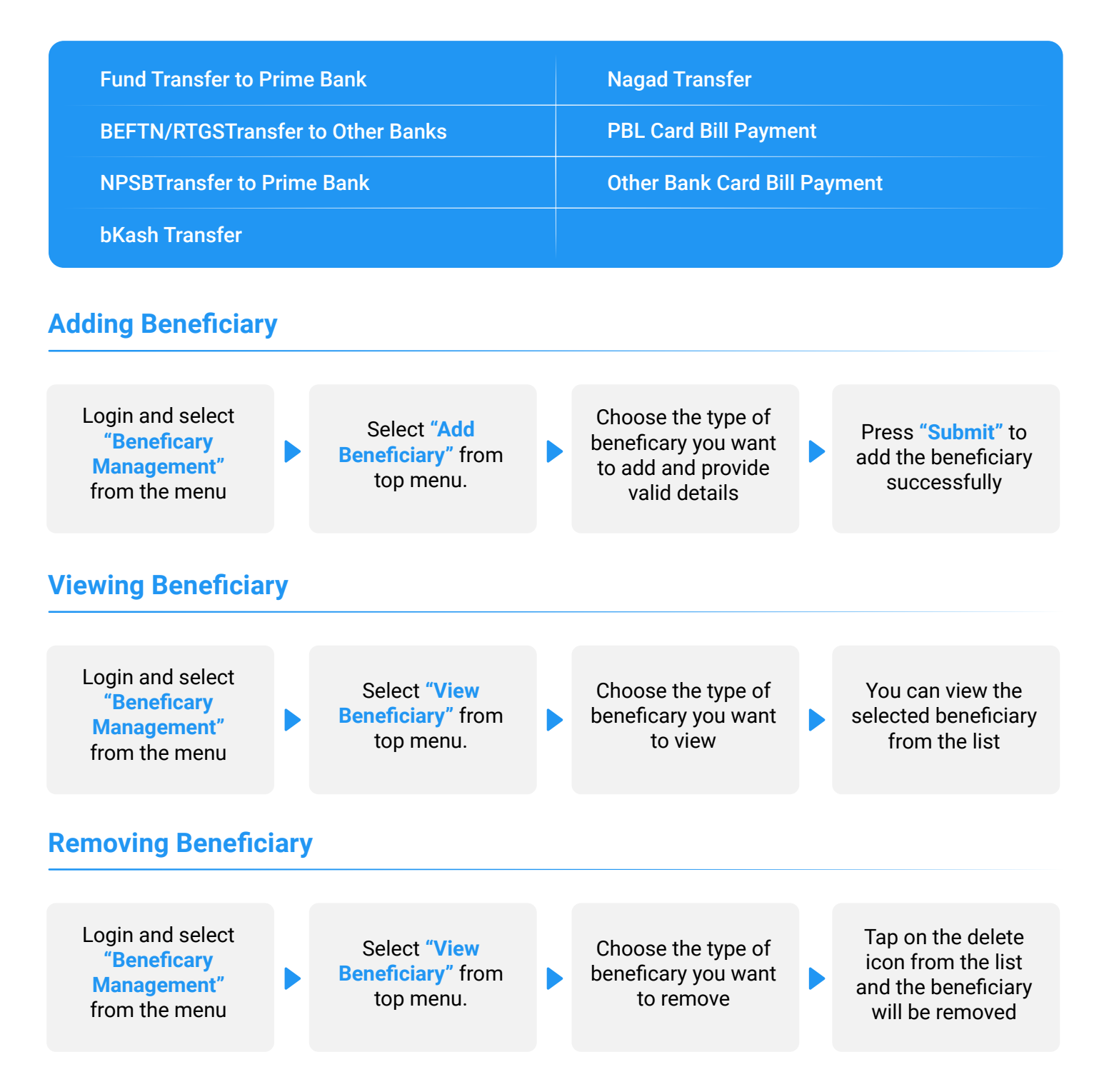

# **Types of Fund Transfer**

| Types of fund transfers available in MyPrime:               |                                                                                                   |                                                                                    |                                                                                                    |  |  |
|-------------------------------------------------------------|---------------------------------------------------------------------------------------------------|------------------------------------------------------------------------------------|----------------------------------------------------------------------------------------------------|--|--|
| Transfer to Own Accounts                                    |                                                                                                   | bKash Transfer                                                                     |                                                                                                    |  |  |
| Transfer to Prime Bank Accounts                             |                                                                                                   | Nagad Transfer                                                                     |                                                                                                    |  |  |
| Transfer to Other Banks (BEFTN, RTGS, NPSB)                 |                                                                                                   |                                                                                    |                                                                                                    |  |  |
| Transfer to Own Accounts                                    |                                                                                                   |                                                                                    |                                                                                                    |  |  |
| Login and select<br><b>"Fund Transfer"</b><br>from the Home | Choose <b>"Own</b><br>Account" from the<br>list                                                   | Select the source<br>account, beneficiary<br>from the list and<br>input the amount | Confirm the details<br>and upon success-<br>ful OTP validation,<br>Fund Transfer will<br>be completed      |  |  |
| Transfer to Prime Bank Accounts                             |                                                                                                   |                                                                                    |                                                                                                    |  |  |
| Login and select<br>"Fund Transfer"<br>from the Home        | Choose <b>"Prime</b><br>Bank" from the list                                                       | Select the source<br>account, beneficiary<br>from the list and<br>input the amount | Confirm the details<br>and upon success-<br>ful OTP validation,<br>Fund Transfer will<br>be completed      |  |  |
| Transfer to Other Banks (BEFTN/RTGS/NPSB)                   |                                                                                                   |                                                                                    |                                                                                                    |  |  |
| Login and select<br>"Fund Transfer"<br>from the Home        | Tap on <b>"Other</b><br><b>Banks</b> " from the list.<br>Select preferred<br>channel from the top | Select the source<br>account, beneficiary<br>from the list and<br>input the amount | Confirm the details<br>and upon success-<br>ful OTP validation,<br>Fund Transfer will<br>be completed      |  |  |
| Transfer to bKash/Nagad                                     |                                                                                                   |                                                                                    |                                                                                                    |  |  |
|                                                             |                                                                                                   |                                                                                    | Confirm the details                                                                                        |  |  |
| Login and select<br>"Fund Transfer"<br>from the Home        | Tap on <b>"bKash or</b><br>Nagad" from the<br>list.                                               | Select the source<br>account, beneficiary<br>from the list and<br>input the amount | <ul> <li>and upon success-<br/>ful OTP validation,</li> <li>Fund Transfer will<br/>be completed</li> </ul> |  |  |

# **Bills Pay**

#### Types of the bill payments available in MyPrime App:

| DESCO Bill | BRACU Tuion Fees       | PBL Credit Card Bill        |
|------------|------------------------|-----------------------------|
| DPDC Bill  | PrimeAsia Tuition Fees | Other Bank Credit Card Bill |
| BTCL Bill  | MetLife Insurance      |                             |

#### **Utility Bills**

Pay your utility bills without any hassle from MyPrime App.

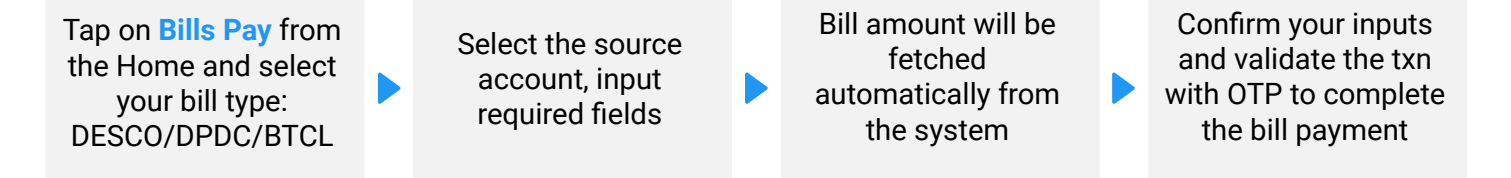

## **Tuition Fees**

Pay your tuition fees for BRAC University and PrimeAsia University conveniently from MyPrime App.

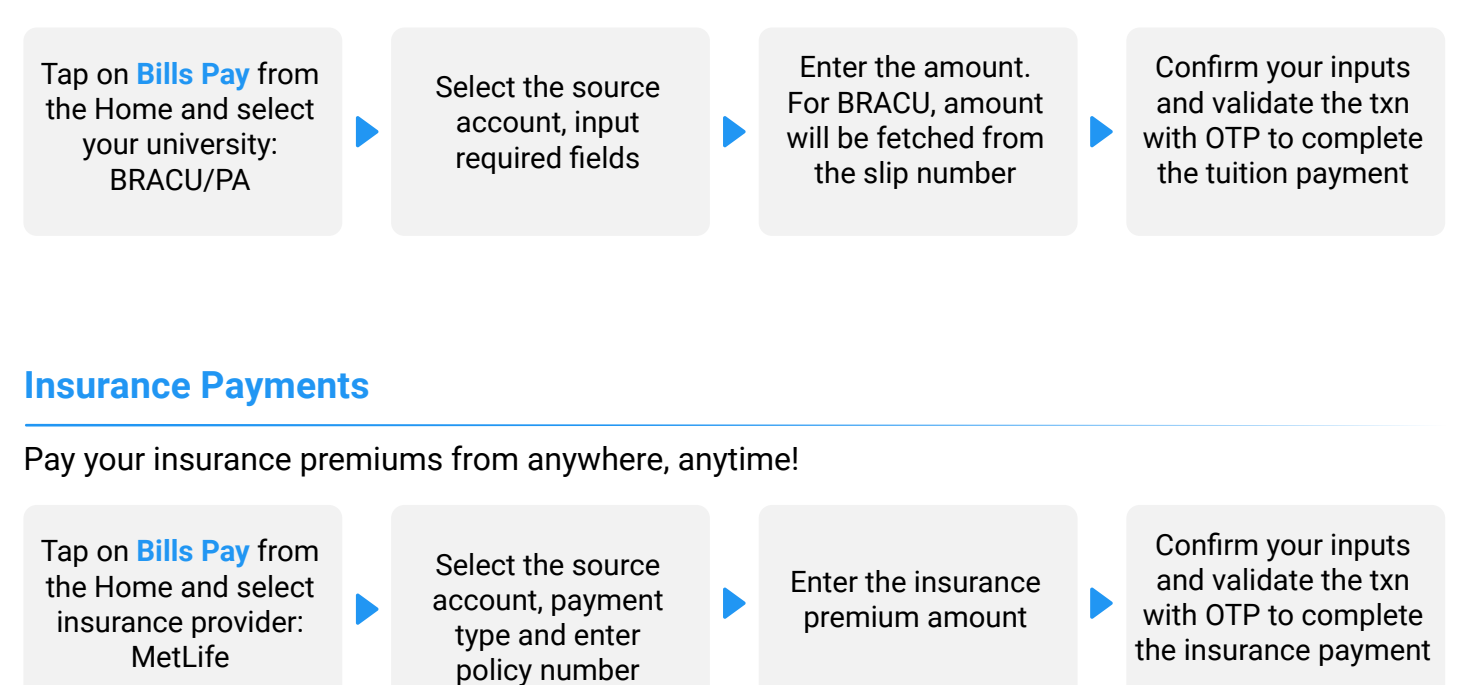

# **Credit Card Bill Payments**

#### Prime Bank Credit Card Bill Payment

Paying Prime Bank Credit Card bills is very much easy. You can pay both local and international bills of any Prime Bank Credit Card. To pay PBL credit card bill, please add beneficiary prior to initiating the payment.

Tap on **Bills Pay** from the Home and select PBL Cards from Card Bills section

Select the source account, beneficiary from the list. Select the currency Enter the amount in selected currency and request OTP Confirm your inputs and validate the txn
with OTP. PBL Card Bill payment is completed!

#### **Other Banks' Credit Card Bill Payment**

You can also pay the credit card bills of selected number of banks. To pay other banks' credit card bill, please add beneficiary prior to initiating the payment.

Tap on **Bills Pay** from the Home and select Other Bank Cards from Card Bills

Select the source account, beneficiary from the list.

Enter the amount in selected currency and request OTP

 Confirm your inputs and validate the txn
 with OTP. PBL Card Bill payment is completed!

#### List of the banks eligible for credit card bill payment from MyPrime app

| AB Bank Ltd.              | Jamuna Bank Ltd.       | Social Islami Bank Ltd.      |
|---------------------------|------------------------|------------------------------|
| Bank Asia Ltd.            | Mercantile Bank Ltd.   | SouthEast Bank Ltd.          |
| BRAC Bank Ltd.            | Midland Bank Ltd.      | Standard Chartered Bank Ltd. |
| Commercial Bank of Ceylon | Mutual Trust Bank Ltd. | The City Bank Ltd.           |
| Dhaka Bank Ltd.           | NCC Bank Ltd.          | The Premier Bank Ltd.        |
| Dutch Bangla Bank Ltd.    | NRB Bank Ltd.          | United Commercial Bank Ltd.  |
| Eastern Bank Ltd.         | ONE Bank Ltd.          |                              |
| EXIM Bank Ltd.            | SBAC Bank Ltd.         |                              |

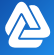

# **Password Management**

#### **Reset MyPrime ID/Password**

Forgot your MyPrime ID/Password? Recovering your app ID or resetting your passwrod is easier than ever! Follow the steps below:

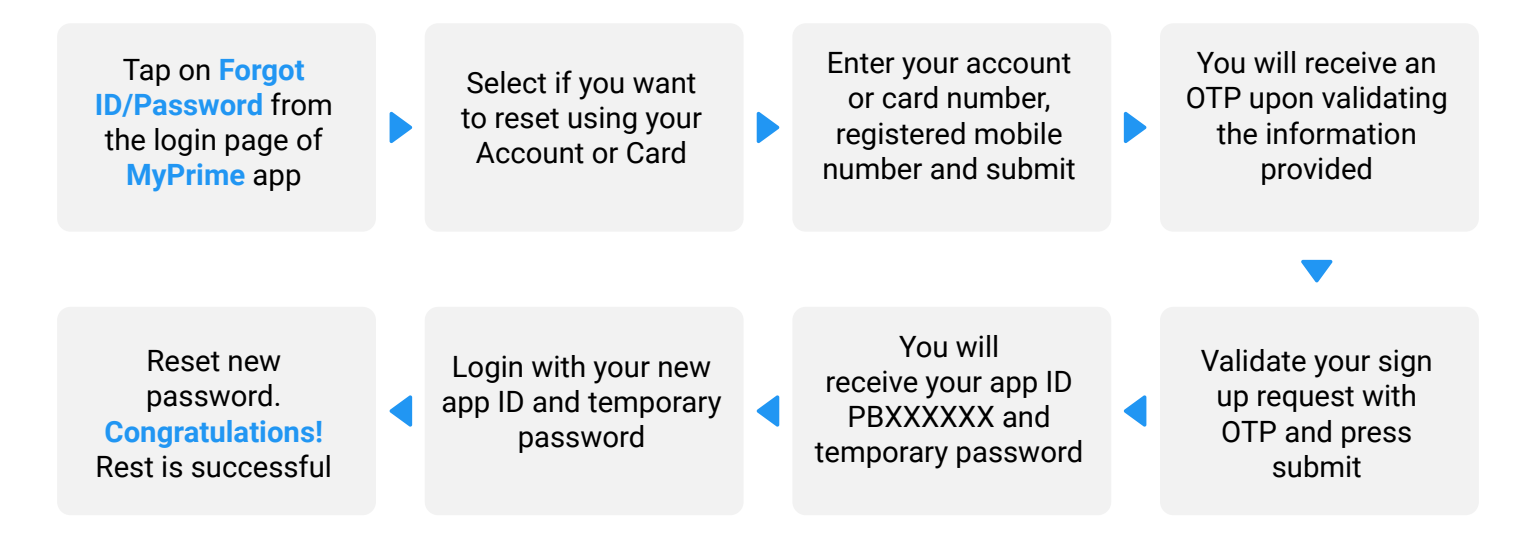

#### **Change Password**

You can change the password very easily from the Change Password option in the menu.

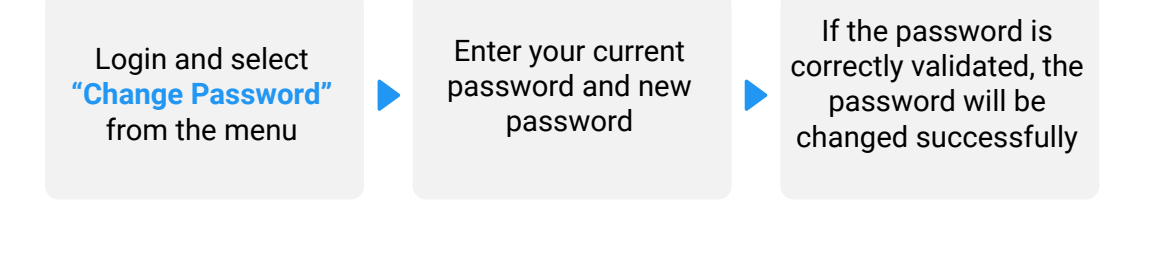

#### **Enable/Disable Biometric**

You can enable/disable biometric from the biometric option in the menu.

Login and select "Enable/Disable Biometric" from the menu Please provide Fingerprint/Face ID data to validate your request Fingerprint/Face ID data to validate your request Fingerprint/Face ID to be enabled/disabled successfully

# **Mobile Recharge**

Make your life easier by using the mobile recharge service in MyPrime app. You can top-up your prepaid connection or pay your postpaid bills of following operators:

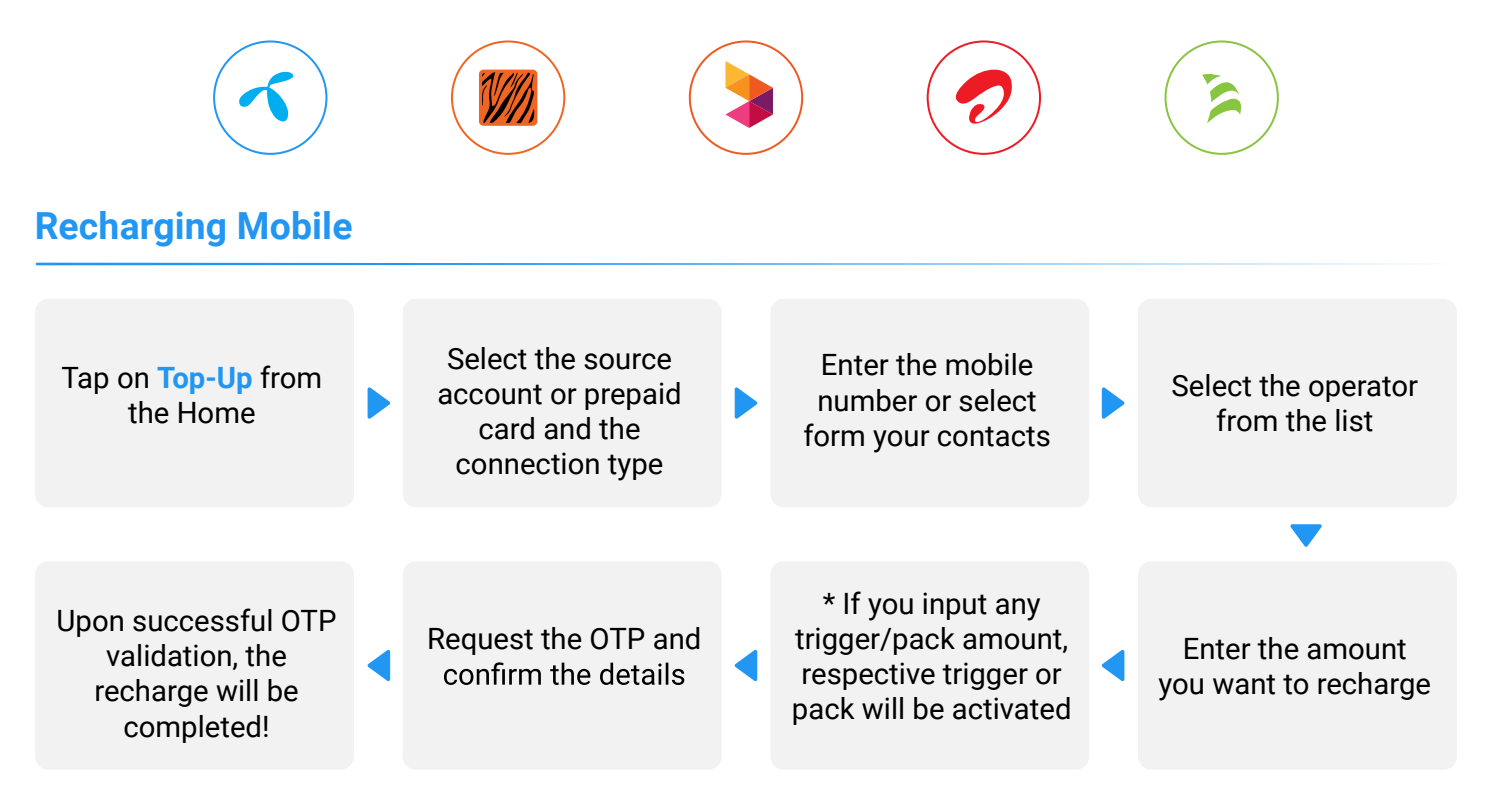

# For 24/7 Contact Center Assistance:

Dial 16218 or 02223383837 (Locally) and +88 09604016218 or +88 09612316218 (From overseas).

You can also email us at MyPrime Help Desk: myprime@primebank.com.bd

Website: www.primebank.com.bd

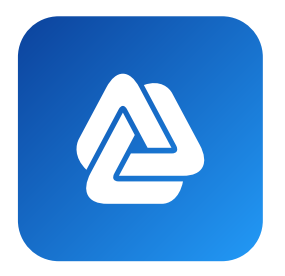

#PrimeBankConsumerBanking